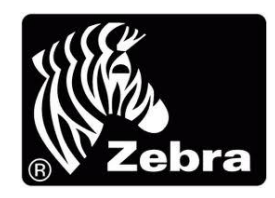

## Configurazione stampante Zebra per utilizzo con ADA Eldo Agenda e Ada Eldo Librettl

#### <u>1 – Scaricate il software Zebra Setup Utilities:</u>

La guida è stata scritta per Windows 7 e superiori, quindi se non avete un PC con uno di questi sistemi operativi potreste riscontrare delle differenze con le schermate o avere altri problemi in cui non possiamo fornirvi assistenza.

Usando uno dei browser installati nel sistema andate al link sottostante:

https://www.zebra.com/gb/en/support-downloads/printer-software/printer-setup-utilities.html

| SIONS                                                                                     |                            |
|-------------------------------------------------------------------------------------------|----------------------------|
| EBRA SETUP UTILITIES                                                                      |                            |
| /11.9.1325                                                                                | Release Date: October 2023 |
| Device Compatibility                                                                      |                            |
| Please see the release notes for supported printers.                                      |                            |
| Documentation                                                                             |                            |
| Zebra Setup Utilities v. 1.1.9.1325 Release Notes                                         | Download 347 KB            |
| Software                                                                                  |                            |
| Zebra Setup Utilities for Windows (10 October 2023)                                       | Download 13 ME             |
| Version 1.1.9.1325 This application includes the latest version 5.x ZDesigner             |                            |
| certified driver and is recommended for driver installation and printer<br>configuration. |                            |

Cercare dalla lista dei download la riga con scritto **Zebra setup utilities** e cliccare sul relativo pulsante Download

Nella pagina a cui verrete reindirizzati, cliccate su "ACCEPT AND BEGIN DOWNLOAD NOW" e dopo avervi chiesto dove volete salvare il file il download dovrebbe partire senza problemi.

#### 2 – Installazione del programma:

1. Lanciate l'eseguibile che avete scaricato in precedenza e cliccate next alla prima schermata che vi appare

| 🖉 Zebra Se                   | etup Utilities - InstallAware Wizard 🛛 – 🗖 🛛 🗙                                                                                                    |
|------------------------------|----------------------------------------------------------------------------------------------------|
| <b>ZEBRA</b><br>TECHNOLOGIES | Welcome to the InstallAware Wizard for Zebra<br>Setup Utilities<br>The InstallAware Wizard will install Zebra Setup Utilities on your<br>computer. |
|                              | WARNING: This program is protected by copyright law and international treaties.<br>To continue, click Next.                                        |
|                              | < Back Next > Cancel                                                                                                    |

2. Mettete la spunta a "I accept the terms of the license agreement" e cliccate su next

| 🖉 Zebra Setup Utilities - InstallAware Wizard 😑 🗖                                                                                                    | × |
|----------------------------------------------------------------------------------------------------|---|
| License Agreement<br>Please carefully read the following license agreement.                                                                                                    | A |
| END USER LICENSE AGREEMENT                                                                                                    | ^ |
| Please read the terms of this "End User License Agreement" (the "Agreement")<br>carefully. The Agreement is a legal agreement between you (either an individual or a single entity)<br>and Zebra Technologies International, LLC ("Zebra") for the Zebra computer software and/or<br>firmware accompanying this End User License Agreement, and any associated media, printed<br>materials and any "online" or electronic documentation (collectively, " <b>Software</b> "). By installing<br>or using the Software, you agree to be bound by the terms of this Agreement. If you do not agree<br>to the terms of this Agreement, you may not install or use the Software. |   |
| <ol> <li>Grant of License. The Software is protected by copyright and other<br/>intellectual property laws and international treaties. The Software is licensed to you, and not sold,</li> </ol>                                                                                                    | ~ |
| ✓ I accept the terms of the license agreement<br>InstallAware                                                                                                    |   |
| < Back Next > Cancel                                                                                                    |   |

3. Cliccate next

| Zebra Setup Utilities                                                               | - InstallAware Wizard 🛛 – 🗖 🛛 🛛                |
|-------------------------------------------------------------------------------------|------------------------------------------------|
| Destination Folder<br>Select folder where setup will install files.                 |                                                |
| Install Zebra Setup Utilities to:<br>C:\Program Files (x86)\Zebra Technologies      | Zebra Setup Utilities Change                   |
| Destination Folder<br>Required Disk Space:<br>Remaining Disk Space:<br>InstallAware | 23,525 KB<br>64,290 MB<br>< Back Next > Cancel |

#### 4. Cliccate next

| <b>#</b> | Zebra Setup Utilities - InstallAware Wizard 🛛 - 🔍 🗙                                                                                                    |
|----------|----------------------------------------------------------------------------------------------------|
|          | Select Program Folder<br>Select the location where you would like to create new shortcuts.                                                                                       |
|          | Setup will add program shortcuts to the Program Folder listed below. You may type<br>a new folder name, or accept the suggested name. Click Next to continue.<br>Program Folder: |
|          | Zebra Technologies/Zebra Setup Utilities                                                                                                    |
|          | Install this application for:                                                                                                    |
| IUS      | < Back Next > Cancel                                                                                                    |

5. Cliccate next

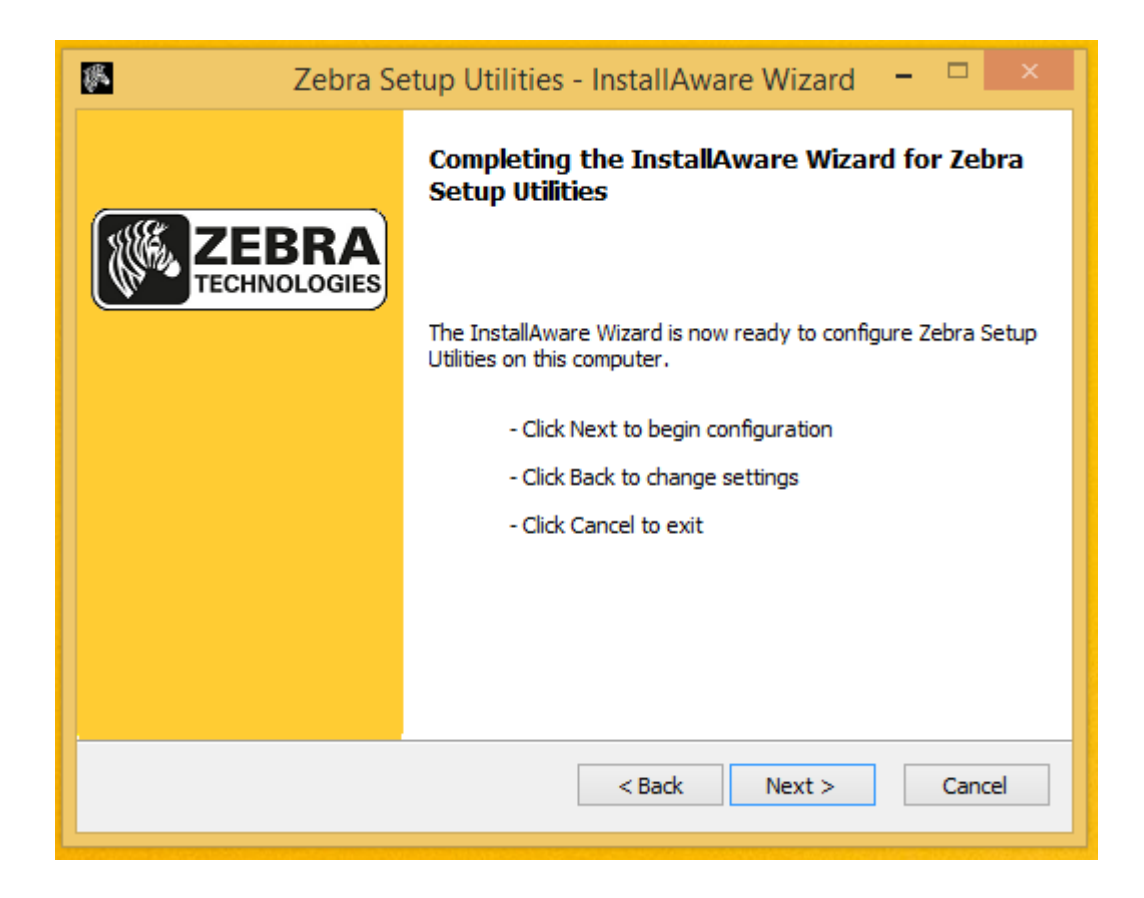

6. L'installazione dovrebbe fermarsi a questa schermata, cliccate ancora next

| 🖉 Zebra Setup Utili                                                           | ties - InstallAware Wizard 🛛 🗖 🛛 🗙                        |
|-------------------------------------------------------------------------------|-----------------------------------------------------------|
| Important Information<br>Please carefully read the following pro              | gram information.                                         |
| This application requires using ZDesig                                        | ner Windows drivers version 1.5.09 or later.              |
| Using earlier versions will cause the messag<br>displayed in the main screen. | e "The selected printer is not supported" to be           |
| A compatible driver included in this installation button on the main screen.  | on can be installed by clicking the "Install New Printer" |
| Indexe read the information above                                             |                                                           |
| InstallAware                                                                  | < Back Next > Cancel                                      |
|                                                                               | Cancer                                                    |

7. Selezionate "*Restart Now*" (salvate i documenti aperti negli altri programmi se necessario) e poi cliccate su finish per permettere il riavvio del PC e il completamento dell'installazione.

| 🖉 Zebra Se | etup Utilities - InstallAware Wizard 🛛 – 🗖 🛛 🗙                                                                                                    |
|------------|----------------------------------------------------------------------------------------------------|
|            | Completing the InstallAware Wizard for Zebra<br>Setup Utilities                                                                                                    |
|            | You have successfully completed the InstallAware Wizard for<br>Zebra Setup Utilities. To apply the changes, the wizard has to<br>restart Windows. To restart Windows automatically, dick<br>Finish. If you want to restart later, deselect the Restart now<br>check box, and then dick Finish. |
|            | Restart now                                                                                                    |
|            | <u>R</u> un Zebra Setup Utilities now                                                                                                    |
|            | Read Readme                                                                                                    |
|            | To close this wizard, click Finish.                                                                                                    |
|            | Finish Cancel                                                                                                    |
|            |                                                                                                    |

#### <u>3 – Installazione driver stampante RW420 o ZQ520 :</u>

1 - Avviate il programma appena installato, che dovrebbe aver creato un'icona sul desktop come quella qui sotto:

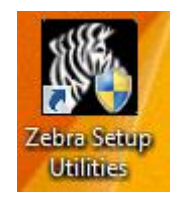

2 - Una volta avviato vi chiederà come volete connettere la vostra stampante, in questa guida eseguirete la connessione attraverso la porta Mini-USB, quindi come nell'immagine sottostante, lasciate selezionato USB e cliccate su next.

| System Prepare Wizard                                           | × |
|-----------------------------------------------------------------|---|
| Printer Driver<br>What port is your printer connected to?       |   |
| Please specify what computer port your printer is connected to. |   |
| USB (Universal Serial Bus)                                      |   |
| Other computer ports (Parallel Port, Serial Port, TCP-IP Port,) |   |
|                                                                 |   |
| Help Cancel < Back Next > Finish                                |   |

3 - Adesso collegate la stampante al PC, la stampante si dovrebbe accendere da sola, ma se così non fosse accendetela voi.

Se è la prima volta che collegate la stampante al PC potrebbe apparire anche la schermata di installazione dei driver di windows, lasciatela proseguire e quando avrà finito cliccate su finish.

| System Prepare Wizard                                                                                                    |
|----------------------------------------------------------------------------------------------------|
| Install Printer Driver<br>Installing the printer driver to your system.                                                                                                    |
| Please connect the printer to USB port and power the printer on.<br>System will install the printer driver automatically. When completed,<br>click on "Finish" to complete the wizard.<br>If the printer was plugged in before application started, click on<br>"Manual Install" to launch the printer installation wizard and manually<br>install the printer driver. |
| Manual Install                                                                                                    |
| Help Cancel < Back Next > Finish                                                                                                    |

4 - Adesso dovrebbe apparire la schermata di configurazione di tutte le stampanti come sotto

|                 | ZDesigner RW 420<br>USB001                                                                    |                           | Install New Printer  |
|-----------------|-----------------------------------------------------------------------------------------------|---------------------------|----------------------|
|                 |                                                                                               |                           | Refresh Printer List |
|                 |                                                                                               |                           |                      |
| Printer Configu | Iration<br>Jure the selected printer<br>Configure Printer Settings                            | 🛒 Download Fo             | nts and Graphics     |
| Printer Configu | Unation<br>pure the selected printer<br>Configure Printer Settings<br>Configure Print Quality | 🛒 Download Fo<br>💽 Open P | nts and Graphics     |

5 - Cliccando sulla stampante Zdesigner RQ520 (diventerà blu) vengono attivate anche le opzioni di configurazione. Per modificare le impostazioni di connessione Bluetooth, dovete cliccare su *"Configure Printer Connectivity"*.

| 🥶 Zebra Setup U                                                                 | tilities 🗕 🗆 🗙                                                                                                    |
|---------------------------------------------------------------------------------|----------------------------------------------------------------------------------------------------|
| Printers The list below displays installed printers. To configure a printer, se | elect it and choose one of the configuration options below.                                                                                                    |
| ZDesigner ZQ521 (CPCL)<br>USB002                                                | <ul> <li>Install New Printer</li> <li>Uninstall Printer</li> <li>Refresh Printer List</li> </ul>                                                                                                    |
| Printer Configuration Configure the selected printer                            |                                                                                                    |
| Configure Printer Settings                                                      | Source Provide A Contract A Contract A Contr |
| Configure Print Quality                                                         | 🔣 Open Printer Tools                                                                                                    |
| Configure Printer Connectivity                                                  | Open Communication With Printer                                                                                                    |
| General Operations Perform the following application operations <u>Help</u>     | Options     Close                                                                                                    |

6 - Si aprirà una schermata come quella sottostante dove dovrete selezionare *"Bluetooth"* e cliccare su next.

|                                         | Connectivity Setup Wizard                       | × |
|-----------------------------------------|-------------------------------------------------|---|
| Connectivity type<br>Select the type of | connectivity option you are setting up.         |   |
| *                                       | <ul> <li>Wireless</li> <li>Bluetooth</li> </ul> |   |
| Help                                    | Cancel < Back Next > Finish                     |   |

7 - Adesso dovete impostare un nome per la stampante, inserite **ZebraRQ520-1** nel campo *"Friendly name"* (il numero dopo il trattino, in questo caso 1, deve essere usato per identificare il numero della stampante, per esempio se avete 20 stampanti RW420, la prima la configurerete con la scritta **ZebraRQ520-1**, la seconda con **ZebraRQ520-2**, la terza con **ZebraRQ520-3**, e così via, in modo che quando i tablet effettueranno la ricerca delle stampanti Bluetooth, i nomi diversi permetteranno di identificare tutte le varie stampanti univocamente)

Ora impostate il campo *"Authentication"* a **On**, e nel campo *"Authentication pin"* potete inserire una qualsiasi password di almeno 4 caratteri (che vi dovrete segnare per dopo). Nell'immagine sotto ho usato 1234 per semplicità.

Adesso che avete settato tutte le impostazioni cliccate sul pulsante next.

|                                   | Connectiv                             | vity Setup Wizard                           | ×    |
|-----------------------------------|---------------------------------------|---------------------------------------------|------|
| Bluetooth setti<br>Select the blu | <b>ngs</b><br>etooth settings to use. |                                             |      |
|                                   |                                       |                                             |      |
|                                   | Enabled:                              | <b>v</b>                                    |      |
|                                   | Friendly name:                        | ZebraRW420-1                                |      |
|                                   | <u>D</u> iscoverable:                 | On 🗸                                        |      |
|                                   | Au <u>t</u> hentication:              | On 🗸                                        |      |
|                                   | Authentication <u>p</u> in:           | 1234                                        |      |
|                                   |                                       | <u>A</u> dvanced Settings                   |      |
|                                   |                                       |                                             |      |
|                                   |                                       |                                             |      |
| Help                              | Cance                                 | el < <u>B</u> ack <u>N</u> ext > <u>F</u> i | nish |
| L                                 |                                       |                                             |      |

8 - Nella schermata sotto cliccate next

| Connectivity Setup Wizard                                                                                                    | × |
|----------------------------------------------------------------------------------------------------|---|
| Final stream.<br>These settings will be sent to the printer or saved to a file.                                                                                                    |   |
| U1 setvar "bluetooth.enable" "on"<br>U1 setvar "bluetooth.friendly_name" "ZebraRW420-1"<br>U1 setvar "bluetooth.discoverable" "on"<br>U1 setvar "bluetooth.authentication" "setpin"<br>U1 setvar "bluetooth.bluetooth_pin" "1234"<br>U1 setvar "bluetooth.afh_mode" "off"<br>U1 setvar "bluetooth.afh_map" ""<br>U1 do "device.reset" "" | ~ |
|                                                                                                    |   |
| Help Cancel < <u>B</u> ack <u>N</u> ext > <u>F</u> inish                                                                                                    | 1 |

9 - Nella schermata sotto cliccate finish

| Connectivity Setup Wizard             |                                                           |  |  |
|---------------------------------------|-----------------------------------------------------------|--|--|
| <b>Send data.</b><br>Send connectiviț | y configuration commands to printer or save it to a file. |  |  |
|                                       | Printer File File n <u>a</u> me: Description:             |  |  |
| Help                                  | Cancel < Back Next > Finish                               |  |  |

### <u>4 – Collegamento Bluetooth con tablet Android:</u>

1 - Per collegare la stampante al tablet, dovete andare in Impostazioni, andare in Connessioni e se il Bluetooth non è attivo lo potete attivare cliccando sul quadrato evidenziato nell'immagine, una volta pronto, potete cliccare in alto a destra su Ricerca per iniziare la ricerca dei dispositivi bluetooth vicini al tablet (ricordatevi di controllare che la stampante sia accesa e sia vicino al tablet)

| R 🌒 🛄 🧭                   |             |           |                                                                                                    | 12:42 <b>≣</b> %8 🖇 🖇 🛊 |  |  |
|---------------------------|-------------|-----------|----------------------------------------------------------------------------------------------------|-------------------------|--|--|
| Connessioni               | Dispositivo | Controlli | Generale                                                                                                    | Ricerca Q               |  |  |
| Connessioni di r          | rete        | Bluetoot  | h                                                                                                    | 1                       |  |  |
| 📀 Wi-Fi                   |             | Dispos    | itivo personale                                                                                                | 1.                      |  |  |
| 8 Bluetooth               |             |           | 2014: Second Second Second Second Second Second Second Second Second Second Second Second Second Second Second |                         |  |  |
| Tatharing a Davitar Wi Fi |             | Dispos    | Dispositivi associati                                                                                          |                         |  |  |
|                           |             | PJ-       | 6622331<br>sociazione eseguita                                                                                 | *                       |  |  |
| Modalita                  | offline     |           | MCINGOLANI<br>sociazione eseguita                                                                              | \$                      |  |  |
| Utilizzo d                | ati         | E PJ      | 6621697<br>eociazione eseguita                                                                                 | \$                      |  |  |
| O Posizione               |             | ر WE      | P490                                                                                                    | \$                      |  |  |
| 💮 Altre reti              |             | L i-m     | nobile IQX BLIZ                                                                                                | \$                      |  |  |
| Connessioni e c           | ondivisione | Ass       | to cazione eseguita                                                                                            | N_ 22                   |  |  |
| <b>Dispositiv</b>         | vi vicini   | Ass       | ico 330 01919912<br>iociazione eseguita                                                                        | \$                      |  |  |
| Screen M                  | irroring    |           |                                                                                                    |                         |  |  |

2 - Quando la ricerca sarà finita dovrebbe comparirvi il dispositivo che abbiamo configurato precedentemente con il nome che abbiamo impostato prima. Ora premetelo per lanciare la richiesta di collegamento con la stampante

| R 🐽 📖 Ø                    |                                                                 | ≉ 🕸 🕈 📶 95%∎ 12:43 |
|----------------------------|-----------------------------------------------------------------|--------------------|
| Connessioni Dispositivo C  | Controlli Generale                                              | Ricerca Q          |
| Connessioni di rete        | Bluetooth                                                       |                    |
| 🥱 Wi-Fi                    | N2014                                                           |                    |
| Bluetooth                  | Non visibile ad altri dispositivi. Tocca per renderlo visibile. |                    |
|                            | Dispositivi associati                                           |                    |
| Tethering e Router Wi-Fi   | RJ-6622331<br>Associazione eseguita                             | \$                 |
| Modalità offline           | BMCINGOLANI<br>Associazione eseguita                            | \$                 |
| 😡 Utilizzo dati            | BJ-6621697<br>Associazione eseguita                             | \$                 |
| Posizione                  | C WEP490<br>Associazione eseguita                               | \$                 |
| 💮 Altre reti               | i-mobile IQX BLIZ<br>Associazione eseguita                      | \$                 |
| Connessioni e condivisione | E testo 330 01919912<br>Associazione eseguita                   | \$                 |
| Dispositivi vicini         | Dispositivi disponibili                                         |                    |
| Screen Mirroring           | 를 ZebraRW420-1                                                  |                    |
|                            | Dell Wireless 370 Bluetooth Mini-card                           |                    |

3 - Inserite la password con cui avete impostato la stampante precedentemente e premete OK (se per la password avete usato altri caratteri oltre che i numeri, potete selezionare "Il PIN contiene lettere o simboli" per poter abilitare la tastiera completa)

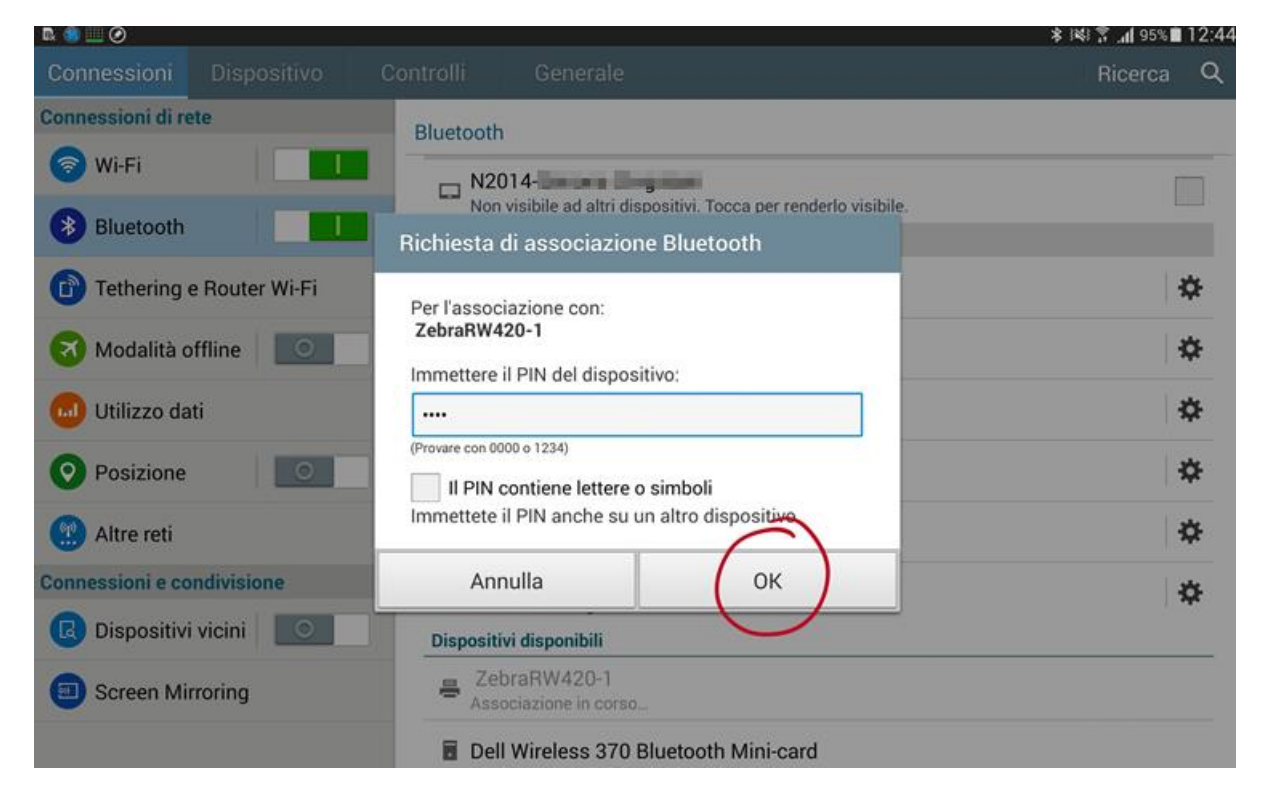

4 - Se non viene mostrato nessun messaggio di errore, la stampante è ora connessa al tablet e può essere utilizzata. Deve quindi apparire tra i dispositivi associati come mostra l'immagine sotto.

| R 🕒 🖳 🧭           |                |                                               |                                          | ≱ 💐 🏋 📶 95% 🖬 12:4 |
|-------------------|----------------|-----------------------------------------------|------------------------------------------|--------------------|
| Connessioni       | Dispositivo    | Controlli Generale                            |                                          | Ricerca Q          |
| Connessioni di re | ete            | Bluetooth                                     |                                          |                    |
| 📀 Wi-Fi           |                | N2014                                         | ingelæri                                 |                    |
| Bluetooth         |                | Non visibile ad altri d Dispositivi associati | ispositivi. Tocca per renderlo visibile. |                    |
| Tethering         | e Router Wi-Fi | ZebraRW420-1<br>Associazione eseguita         |                                          | \$                 |
| 😽 Modalità d      | offline        | PJ-6622331<br>Associazione eseguita           | <b>_</b>                                 | \$                 |
| 😡 Utilizzo da     | ati            | D NBMCINGOLANI<br>Associazione eseguita       |                                          | \$                 |
| O Posizione       | 0              | PJ-6621697<br>Associazione eseguita           |                                          | \$                 |
| 🙁 Altre reti      |                | C WEP490<br>Associazione eseguita             |                                          | \$                 |
| Connessioni e co  | ondivisione    | i-mobile IQX BLIZ<br>Associazione eseguita    |                                          | \$                 |
| C Dispositiv      | i vicini       | testo 330 01919912<br>Associazione eseguita   | 2                                        | \$                 |
| Screen Mirroring  |                | Dispositivi disponibili                       |                                          |                    |
|                   |                | Dell Wireless 370                             | Bluetooth Mini-card                      |                    |

Arrivati a questo punto, sarete in grado di stampare con L'app Ada Eldo Libretti.

Per l'app Ada Eldo Agenda, proseguire con la configurazione

# Stampa su Ada Eldo Agenda

Prima di procedere con i successivi passi, essere sicuri di avere compiuto i precedenti correttamente e di visualizzare la stampante nei dispositivi bluetooth del tablet.

L'app Eldo Agenda per la stampa, crea un file Pdf che deve essere stampato direttamente dalla stampante tramite l'app Zebra Printer.

**IMPORTANTE**: Ricordarsi di selezionare sul portale web la stampa in formato Zebra per il tecnico.

Cercare nel Play Store l'app "Zebra printer setup utilities" ed installarla nel dispositivo.

### Zebra Printer Setup Utility

Zebra Technologies

Un'app facile da usare per la configurazione delle stampanti Zebra Technologies Print DNA.

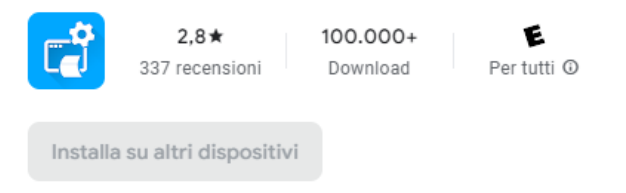

Una volta installata l'app, aprirla e selezionare la voce 'Rileva stampanti'. Si aprirà il menu ed inizierà la ricerca della stampante da accoppiare. Appena la stampante verrà trovata, cliccarci sopra per eseguire l'accoppiamento.

A questo punto, nella parte superiore dell'app apparirà la stampante su sfondo azzurro.

Per mandare in stampa un pdf, basta cliccare su 'File Disponibili' e selezionare il file da mandare in stampa dal contenuto del tablet.

Se la stampa avviene in maniera corretta, non ci sono più passi d eseguire.

Se invece, una volta inviato il file alla stampante, la stampa non avviene in maniera corretta (foglio bianco o presenza caratteri strani) vuol dire che la stampante non ha abilitata la funzione interna di stampa PDF.

Solo in questo caso, seguire il prossimo passo.

**IMPORTANTE**: Si consiglia di far eseguire i prossimi passi da un tecnico della stampante perché si tratta di una procedura piuttosto specifica.

#### ABILITAZIONE STAMPA PDF.

Seguire la procedura descritta nel sito Zebra

https://eur03.safelinks.protection.outlook.com/?url=https%3A%2F%2Fsupportcom munity.zebra.com%2FkA10H000000FvoO%3Fname%3DPDF-Direct-Activation%26language%3Den\_US&data=05%7C01%7Cmarco.marcantoni%40metis oft.it%7Ce440c73b05984f7b168008dbbf752995%7Cecf29077429a4f218ea2d3a4d3a ac849%7C0%7C0%7C638314282163466285%7CUnknown%7CTWFpbGZsb3d8eyJWIj oiMC4wLjAwMDAiLCJQIjoiV2luMzIiLCJBTil6lk1haWwiLCJXVCI6Mn0%3D%7C3000%7 <u>C%7C%7C&sdata=rOP5egdOY1wDKEDxOFcsSLbpycYxPHrjBfWbxc8%2Fs7E%3D&rese</u> <u>rved=0</u>

Per qualsiasi problema sulla procedura di abilitazione PDF rivolgersi all'helpDesk Zebra al link

https://www.zebra.com/it/it/about-zebra/contact-zebra/contact-tech-support.html

cliccando sul pulsante 'inviaci una richiesta'

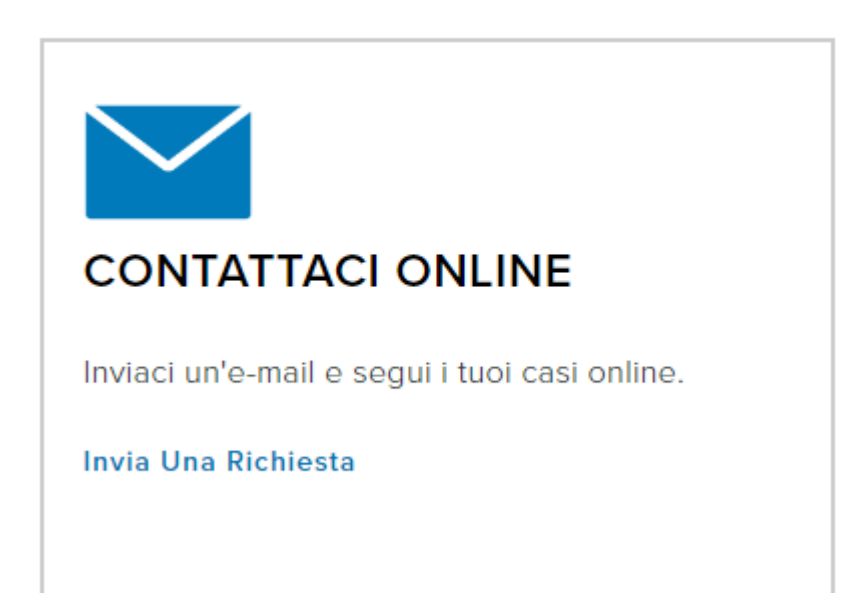